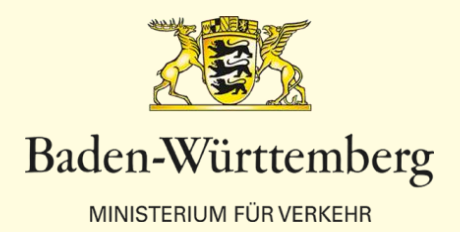

# bw tarif CHECK Informationsveranstaltung

# Funktionsweise

Jarosch & Haas GmbH

Ministerium für Verkehr Stuttgart, 18. und 23. Oktober 2018

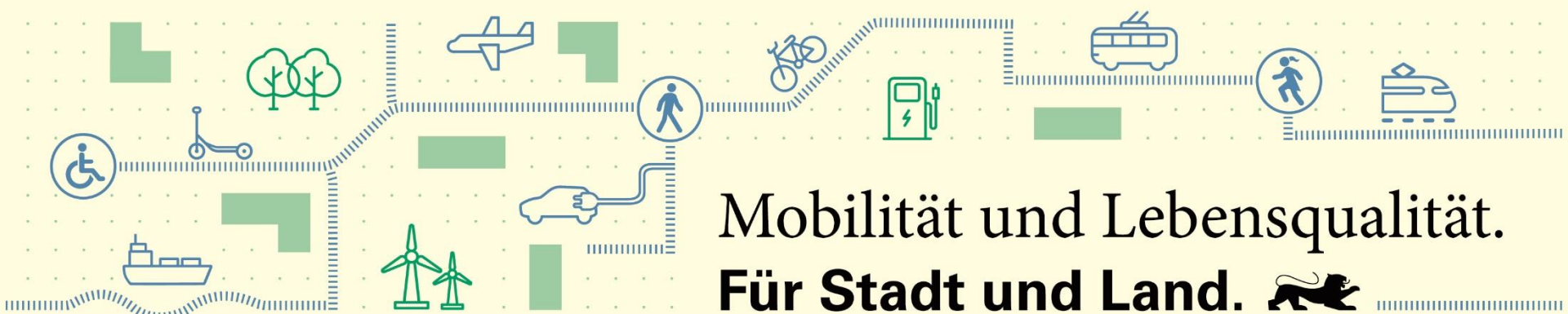

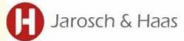

#### Bezug der App

|                                                           |                                                                                                    | * 🙃       | ıl 48% 🗎 1 | 6:06 |
|-----------------------------------------------------------|----------------------------------------------------------------------------------------------------|-----------|------------|------|
| $\leftarrow$ Google Play                                  |                                                                                                    |           | Q          | :    |
| bw<br>tarif<br>CHECK<br>R                                 | bw tarif CHECK<br>Jarosch&Haas<br>Reisen & Lokales                                                                                                    |           |            |      |
|                                                           |                                                                                                    | INSTA     | LLIEREN    | N.   |
| <b>5,0 ★ </b> 3<br>1 Rezension PEGI 3 (j)                 |                                                                                                    |           |            |      |
| Ticketkontrolle                                           | ← Ticketdetails                                                                                                    | _         |            |      |
| Halten Sie das Ticket an die<br>Rückseite des Smartphoner | Those of the second second sec | a.Fallbac |            |      |
|                                                           | Gültig von:<br>01.12.2016 00:00:02<br>Gültig bis:<br>30.04.2020 23:59:58                                                                                                    |           |            |      |

Mit "bw tarif CHECK" können E-Tickets des bw tarifs kontrolliert werden.

COM L

Die App steht ab dem 5. November 2018 im Google Play Store offiziell Zum Download bereit

Name bzw. Suchbegriff:

#### bw tarif CHECK

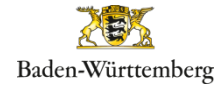

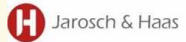

#### Erstmalige Inbetriebnahme

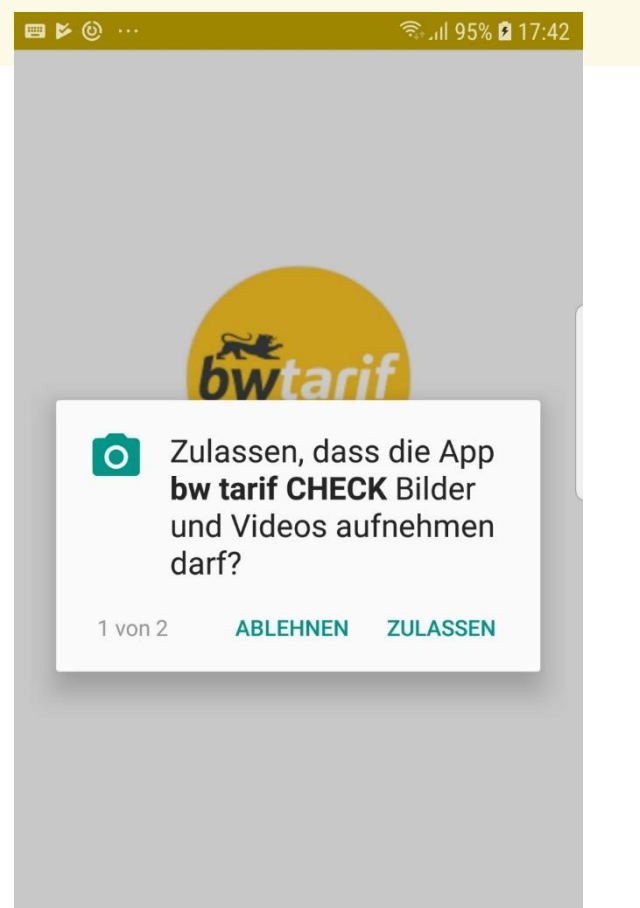

Der Zugriff auf Kamera und Fotos muss zur Verwendung der bw tarif CHECK App zugelassen werden. Entsprechende Abfragen werden während der Installation angezeigt.

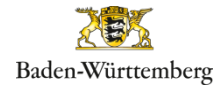

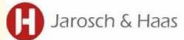

#### Erstmalige Inbetriebnahme

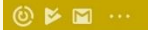

🖘 ແມ່ 95% 🖻 17:47

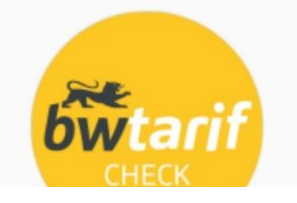

#### Warnung

Neustart wird für das neue Update benötigt. Jetzt neu starten?

Stammdaten werden aktualisiert... Bitte warten!

JA

Zum Abschluss der Installation muss die App nach dem Laden aller Stamm- und Betriebsdaten neu starten. Der Vorgang muss bestätigt werden.

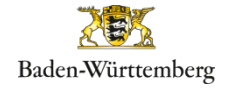

### Registrierung

| 🖬 🗔 👪 | ຈີນຟ 100% 🗎 18:                                                           | 18 |
|-------|---------------------------------------------------------------------------|----|
| ÷     | Registrierung                                                             |    |
|       |                                                                           |    |
| Ema   | ail                                                                       |    |
|       | Nutzungsbedingungen und<br>Datenschutzerklärung<br>gelesen und verstanden |    |
|       | REGISTRIEREN                                                              |    |
|       |                                                                           |    |
|       |                                                                           |    |
|       |                                                                           |    |
|       |                                                                           |    |
|       |                                                                           |    |
|       |                                                                           |    |

Die Registrierung erfolgt über Angabe der E-Mail Adresse und Bestätigung der Nutzungsbedingungen/ Datenschutzerklärung Ein E-Mail mit Passwort wird bei erfolgreicher Registrierung vom bw tarif CHECK Server versandt.

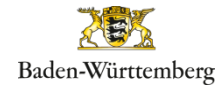

Jarosch & Haas

#### Anmeldung

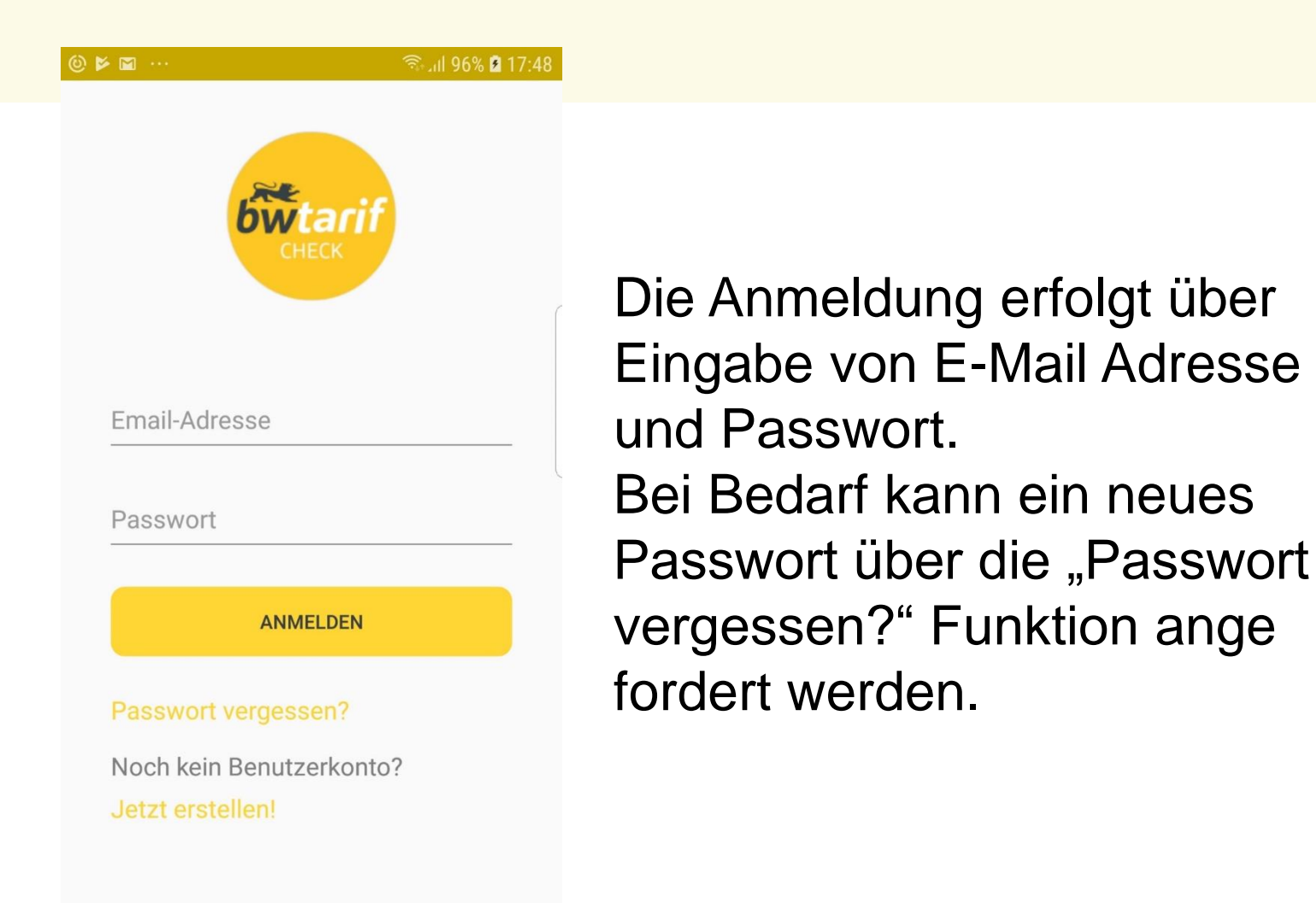

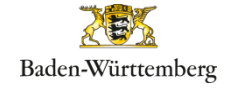

🕒 Jarosch & Haas

### Bedienung der App

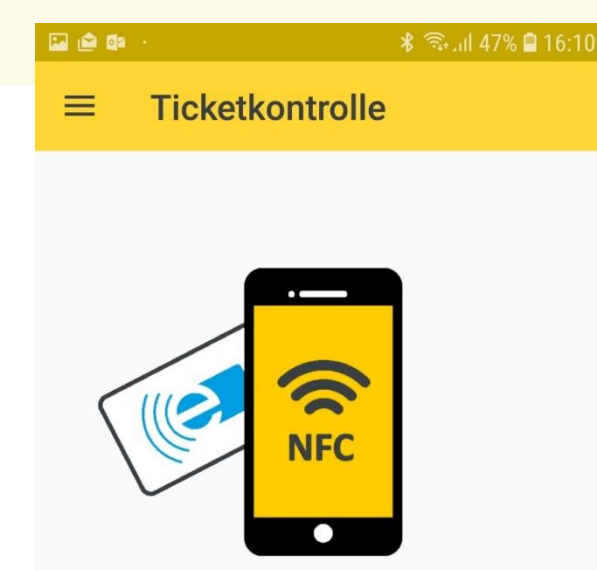

Halten Sie das Ticket an die Rückseite des Smartphones

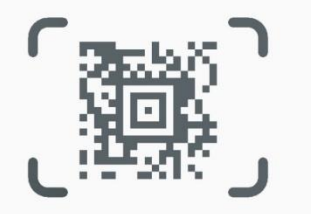

Kontrolle über NFC: Durch Anhalten von VDV-KA Chipkarten wird der Lesevor gang automatisch gestartet.

Kontrolle über Kamera: Das Lesen von 2D Barcodes nach VDV und UIC Standard kann durch Drücken auf das Barcode Symbol gestartet werden.

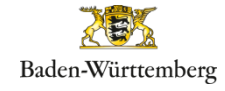

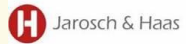

#### Kontrolle von BW Tarifprodukten

🔛 🖆 🕼 🕔

⊁ 🕤 III 45% 🗎 16:22

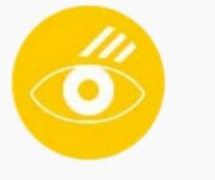

#### Ticket räumlich gültig?

für Tefferl Heinz (33)

bwEINFACH, Erwachsener, 1. Klasse, ohne BahnCard

gültig von 12.04.2018 00:00 bis 12.09.2022 g0:00den von Ditzingen

nach Ulm

Mitnahme: bis zu 4 Familienkinder

NEIN

JA

BW-Tarif Produkte werden Über des Kontrollmodule der BW Tarif GmbH validiert. Die Kontrollstrategie sieht diverse Abfragen vor, die vom Benutzer beantwortet werden müssen.

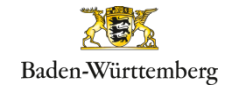

### Kontrolle von BW Tarifprodukten

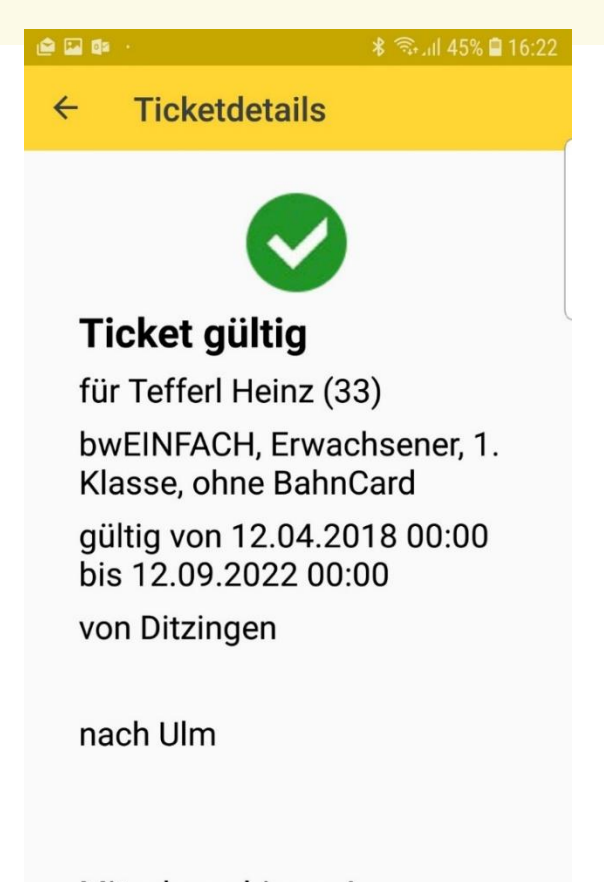

Mitnahme: bis zu 4 Familienkinder

...

Anzeige des Prüfergebnisses und Darstellung der Produktinformationen. Die räumliche Prüfung muss anhand der Start – Ziel Angaben vom Benutzer durchgeführt werden.

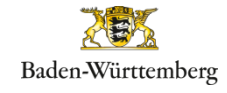

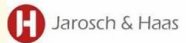

#### Anzeige von weiteren Tarifen

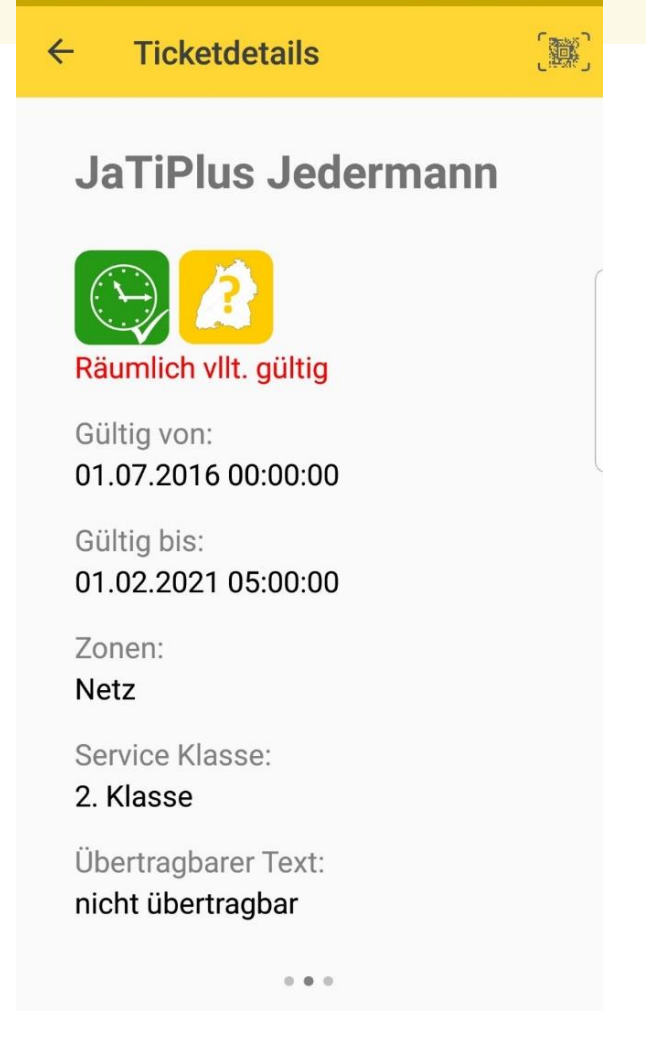

ම 📂 🖂 \cdots

🗟 ... 97% 🖻 17:56

Elektronische Tarifprodukte auf VDV-KA Chipkarte oder VDV-Barcode bzw. UIC Varianten werden generell Von der bw tarif CHECK App erfasst und interpretiert. Die Darstellung der tariflichen Informationen im Ergebnis Variiert je nach Verfügbarkeit von Tarifdaten.

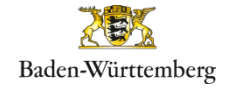

#### Anzeige der Gültigkeit von Chipkarten

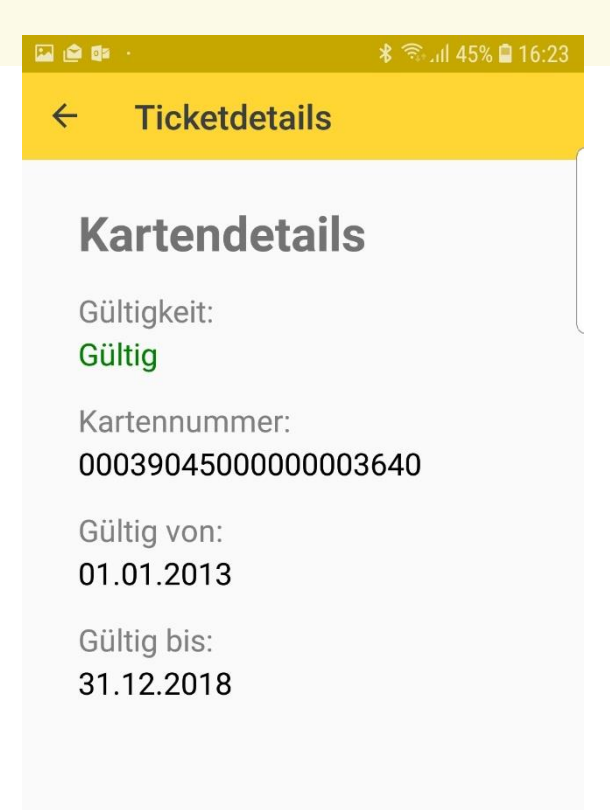

...

Bei der Kontrolle von VDV-KA Chipkarten werden in einer weiteren Übersicht alle relevanten Informationen zur Chipkarte angezeigt.

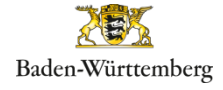

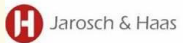

#### Das Hauptmenü

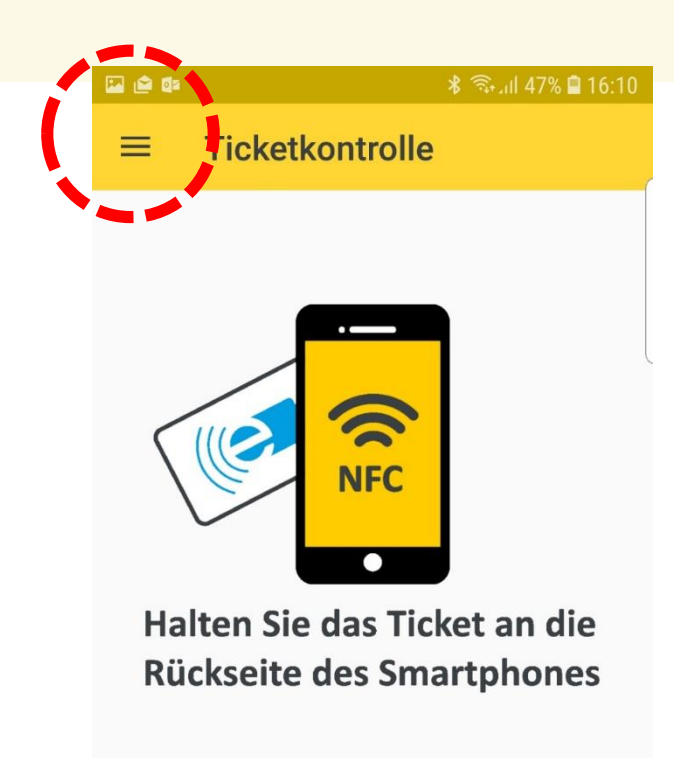

Das Icon öffnet das Hauptmenü, welches Zugriff auf weitere App Funktionen bietet.

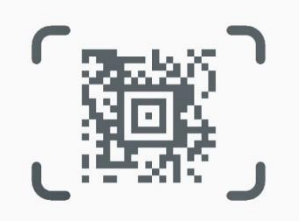

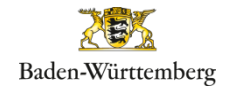

#### Hauptmenü

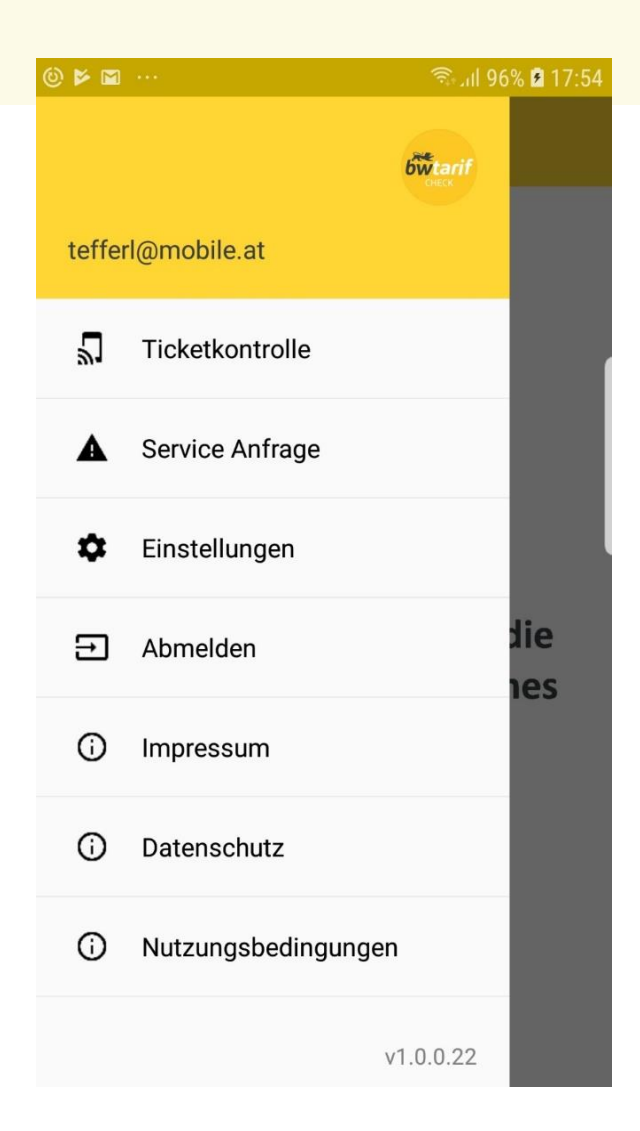

Darstellung der verfügbaren Funktionen der App. Auswahl einer Funktion oder Schließen des Menüs durch Wischen

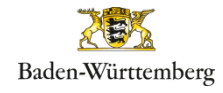

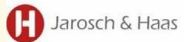

### Service Anfrage

| ◎▶⊠ …             | 196 m. 196 | 🗣 🖨 🔹 👘 👔 👘 😵 🖉            |
|-------------------|------------|----------------------------|
|                   | 6wtarif    | $\equiv$ Service Anfrage   |
| tefferl@mobile.at |            | Lob an die Entwickler      |
| Ticketkontrolle   |            | Datum*                     |
| Service Anfrage   |            | Mittwoch, Oktober 10, 2018 |
|                   |            | Uhrzeit*                   |
|                   |            | 17:00                      |
|                   |            | Hardware Beschreibung      |
|                   |            | Galaxy S7                  |
|                   |            |                            |
|                   |            | Bemerkung                  |
|                   |            |                            |
|                   |            |                            |
|                   |            |                            |
|                   |            |                            |
|                   |            | ANFRAGE SENDEN             |
|                   |            |                            |

Service Anfragen werden als Formular mit vordefinierten Kategorien erfasst und das Service Team des **Betreibers** weitergeleitet. Die weitere Kommunikation findet per E-Mail statt.

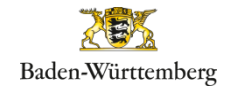

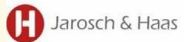

#### Einstellungen

| 1 ···                                              | 😤 al 100% 🛢 18:47 | ۶ 🖬 😳                                       | ີຈີ 98% 🖻 18:01 |                |
|----------------------------------------------------|-------------------|---------------------------------------------|-----------------|----------------|
| Einstellungen                                      |                   | - Passwort ändern                           |                 |                |
| asswort ändern<br>nderung Bres aktuellen Passworts |                   | Aktuelles Passwort                          |                 |                |
|                                                    |                   | Neues Passwort<br>Neues Passwort bestätigen | Textfeld        | Zu<br>Pa<br>Al |
|                                                    |                   | PASSWORT ÄNDER                              | N               | Ne<br>Be       |
|                                                    |                   |                                             |                 | ei             |

Zum Ändern des Passworts muss das Aktuelle sowie das Neue Passwort inkl. Bestätigung eingegeben werden.

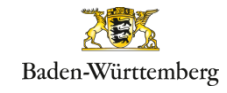

≡

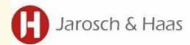

### Abmeldung beim Beenden der App

۰۰۰ 🖾 🍥 🎽

🗟 🗐 100% 🗋 18:49

Einstellungen

Passwort ändern Änderung Ihres aktuellen Passworts

#### Bei App schließen abmelden

Durch das Beenden der App werden Sie automatisch abgemeldet. Die Login Daten müssen bei jedem Start der App eingegeben werden

#### Benutzterkonto löschen

Alle Benutzerdaten werden vom Gerät gelöscht

#### Personal bedient

Bei der personenbediente Kontrolle werden weitere Bestätigungen im Kontrollablauf notwendig

Wenn der Schalter aktiviert ist, wird der Benutzer beim Schließen der App automatisch abgemeldet. Beim jedem Start der App ist die Eingabe von E-Mail Adresse und Passwort erneut erforderlich.

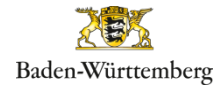

#### Jarosch & Haas

### Benutzerkonto löschen

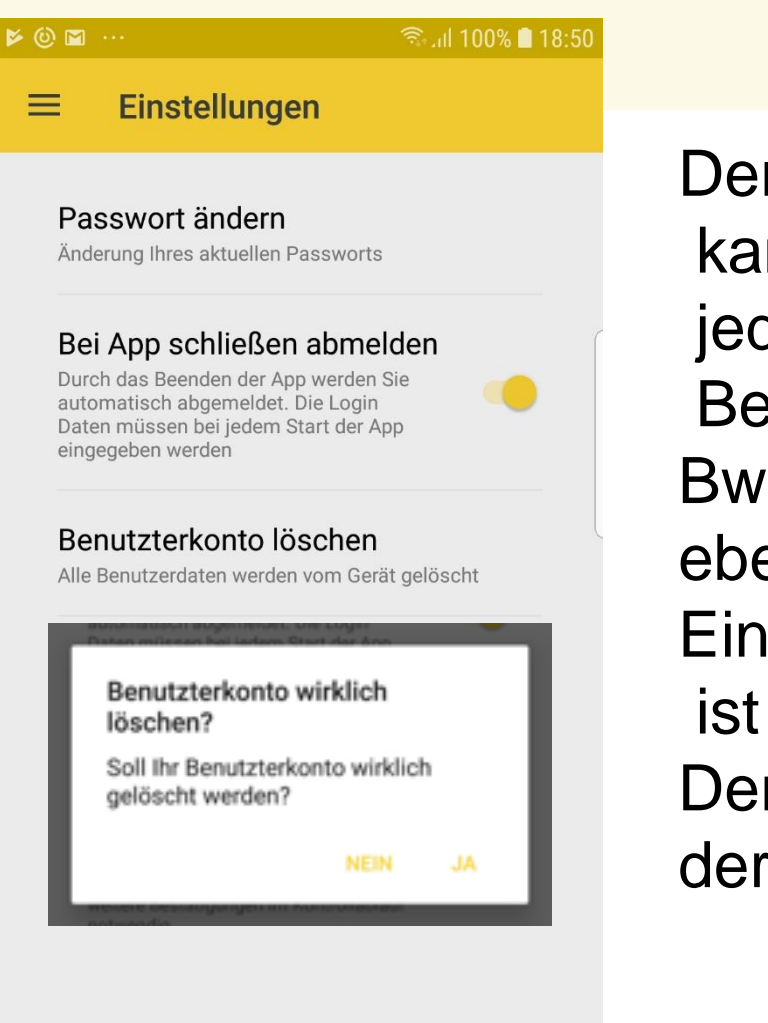

Der angemeldete Benutzer kann das Benutzerkonto jederzeit löschen, das Benutzerkonto wird am Bw tarif CHECK Server ebenfalls gelöscht. Eine erneute Registrierung ist notwendig und möglich. Der Vorgang entspricht der erstmaligen Anmeldung.

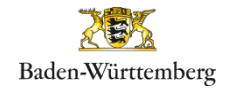

🖪 Jarosch & Haas

### Personal bedient

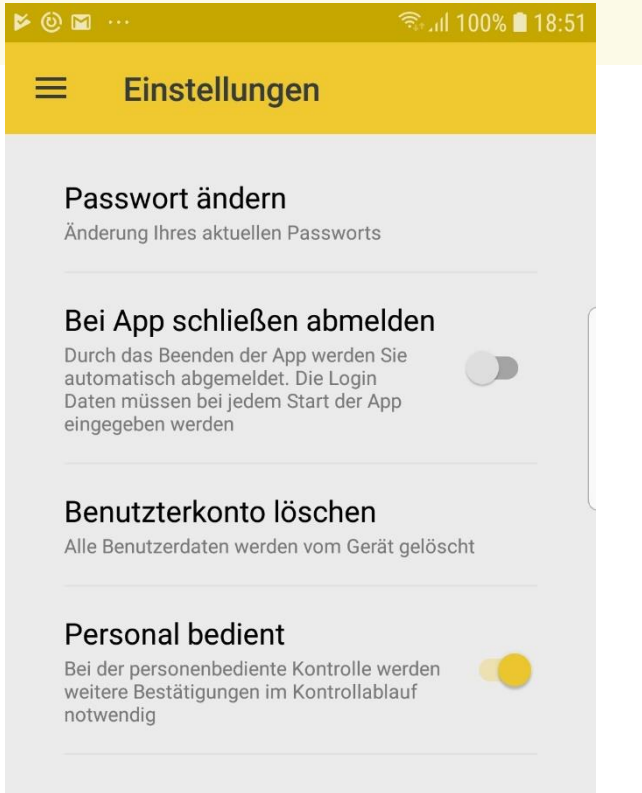

Der Schalter Personalbedient ermöglicht eine automatisierte Validierung durch das BW- PKM, sofern der Schalter inaktiv ist.

Das Ergebnis ist ein gültiges Ticket, sofern die zeitliche Gültigkeit Gegeben ist, und das Ticket nicht gesperrt ist. Es sind Keine Bestätigungen durch Den Benutzer erforderlich.

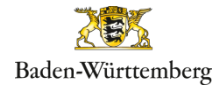

### Manuelles Abmelden

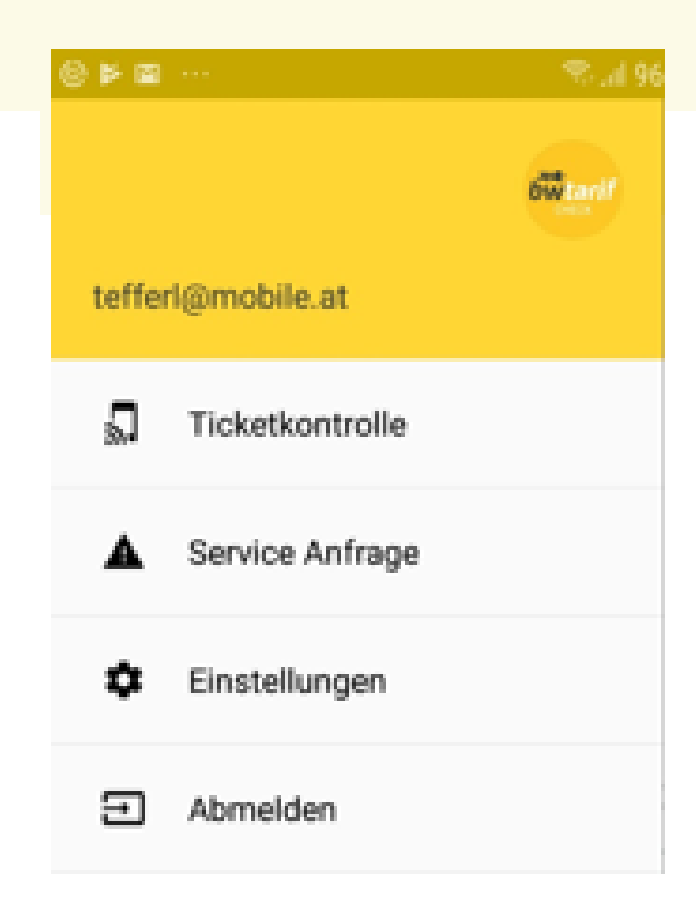

Die Abmeldung an der App kann über gleichnamigen Menüpunkt erfolgen. Der Benutzer muss ich bei Neustart der App Mit Benutzername und Passwort anmelden.

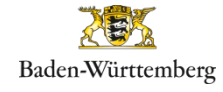

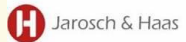

## **Rechtliche Hinweise**

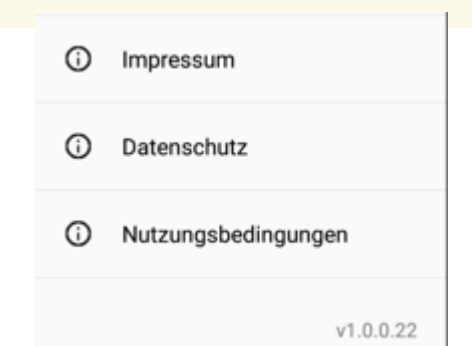

Die rechtlichen Hinweise Impressum, Datenschutz Nutzungsbedingungen Sowie Lizenzhinweise sind für den angemeldeten Benutzer jederzeit einsehbar.

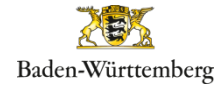

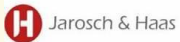

# Fehler Glossar

| App Funktion / Prozess                                                                                                    | App Fehlermeldung                                                |
|----------------------------------------------------------------------------------------------------|------------------------------------------------------------------|
| Kommunikation zur Datenver-/ Entsorgung mit<br>dem BW-Tarif Check Server: Gerät oder Server<br>Offline;                          | Fehler, Server nicht erreichbar                                  |
| Login: Eingabe falscher Zugangsdaten;                                                                                            | Fehler, Benutzername oder Passwort falsch                        |
| Passwort vergessen: Angabe einer nicht<br>registrierten E-Mail Adresse;                                                          | Benutzer existiert nicht                                         |
| Registrierung: Bestätigung der<br>Nutzungsbedingungen und der<br>Datenschutzerklärung nicht erfolgt;                             | Fehler, AGB und Datenschutzerklärung müssen bestätigt werden     |
| Registrierung: Registrierungsversuch mit nicht<br>gültiger Domäne;                                                               | Fehler, E-Mail Domäne ist nicht in der Verbundliste eingetragen! |
| Registrierung: Registrierung mit bereits aktivem<br>Benutzernamen (E-Mail Adresse):                                              | Fehler, Benutzer existiert bereits                               |
| Ticketkontrolle: Erfassung von Barcode der nicht dem VDV oder UIC Standard entspricht;                                           | Fehler, Barcode konnte nicht interpretiert werden                |
| Ticketkontrolle: Erfassung einer Berechtigung auf<br>Chipkarte, Karte nicht korrekt im NFC Lesebereich<br>oder zu früh entfernt; | Nutzermedium erneut zuführen                                     |
| Service Anfrage: Aufnahme von mehr als 5 Fotos<br>zur Anfrage;                                                                   | Fehler, Es können maximal 5 Fotos aufgenommen<br>werden          |
| Passwort ändern: das aktuelle oder das neue<br>Passwort inkl. Bestätigung wurde nicht korrekt<br>angegeben:                      | Fehler, Fehler beim Zurücksetzen des Kennworts                   |

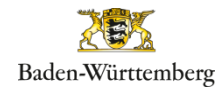

# Vielen Dank für Ihre Aufmerksamkeit

Ministerium für Verkehr Baden-Württemberg

Dorotheenstraße 8 • 70173 Stuttgart Postfach 10 34 52 • 70029 Stuttgart

Telefon: 0711 231-5830 Fax: 0711 231-5899

poststelle@vm.bwl.de www.vm.baden-wuerttemberg.de

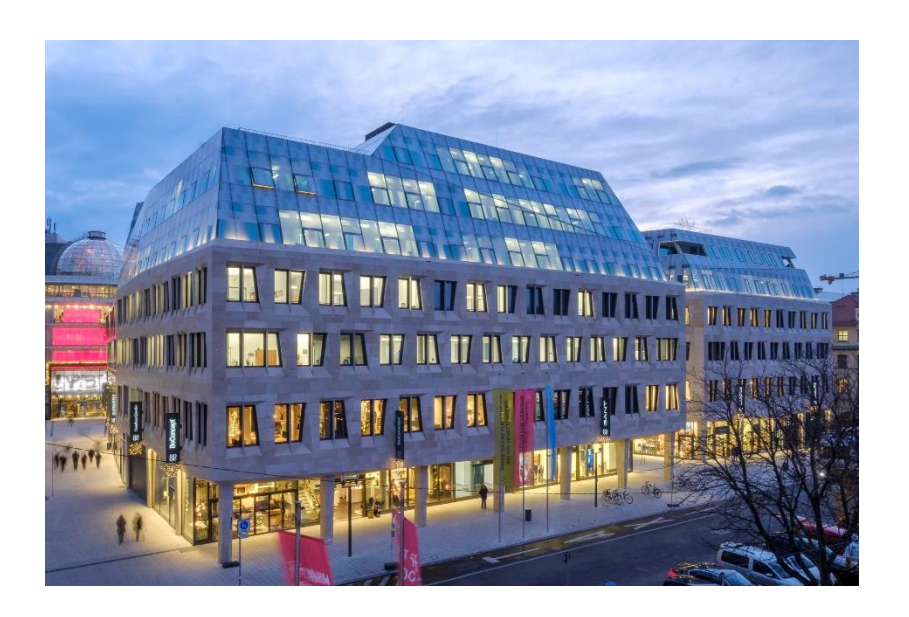

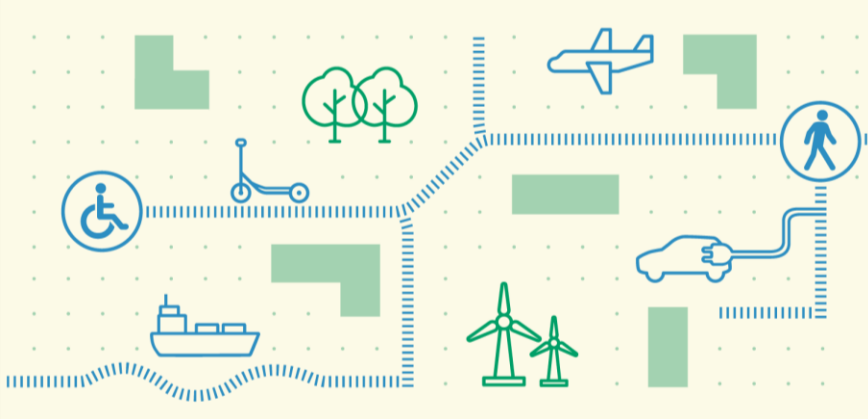

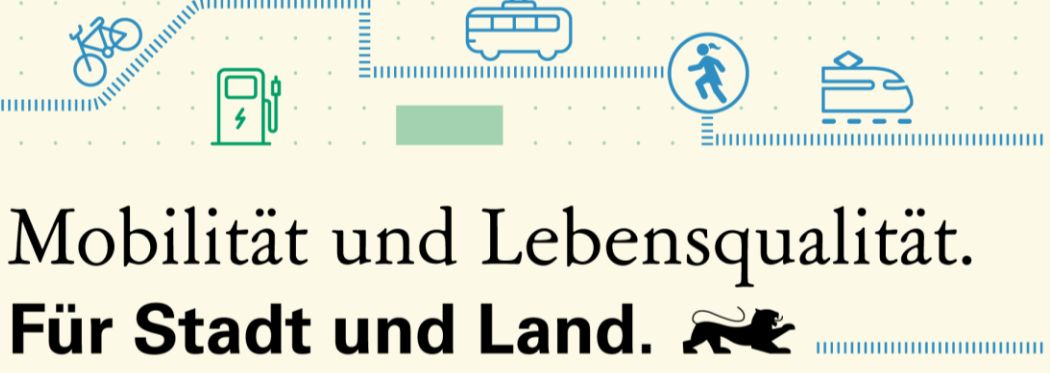